## ISCUS<sup>flex</sup> QC Charts Installation Instructions

Download and save the installation file (ISCUSflex QC Charts.zip).

| Do you want to open or save iscusflex-qc-charts.zip from mdialysis.se? |      |      |   |        |  |
|------------------------------------------------------------------------|------|------|---|--------|--|
|                                                                        | Open | Save | • | Cancel |  |

Click on Save

| The iscusflex-qc-charts.zip download has completed. |      |   |             | ×              |
|-----------------------------------------------------|------|---|-------------|----------------|
|                                                     | Open | • | Open folder | View downloads |

Click on Open Folder

| iscusflex-qc-ch   | • • | 0                  | 4.0 (00 (004.0 |
|-------------------|-----|--------------------|----------------|
| 🚹 Orpheus408.zip  |     | o i i i            |                |
| 🌗 personosuite.zi |     | Open in new window |                |
| 🔒 radstudio_xe2_4 |     | Extract All        |                |
| 🚰 rktools.exe     |     | Scan with AVG      |                |

Select Extract All ...

When finished double click on the Setup icon to start the installation.

| Name                            | Date modified    | Туре              | Size   |  |
|---------------------------------|------------------|-------------------|--------|--|
| 🐌 Application Files             | 10/29/2013 10:32 | File folder       |        |  |
| ISCUSFlex QC Charts.application | 10/29/2013 10:32 | ClickOnce Applica | 3 KB   |  |
| 🔄 setup.exe                     | 10/29/2013 10:32 | Application       | 425 KB |  |

If .NET 4.5 is not installed it will be automatically installed on the computer. When the installation has finished the software is automatically launched.

An icon is created in the Start menu.

N.B. At first time start of the software you need to enter the license code. The licensed code can be purchased from M Dialysis. A license code is valid for one computer only.